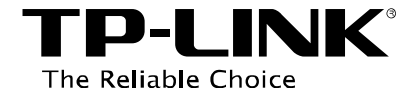

# **Condivisione stampanti**

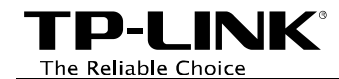

# Indice dei contenuti

| Introduzione                          | 1  |
|---------------------------------------|----|
| Installazione su Windows 8/7/Vista/XP | 1  |
| Utilizzo su Windows 8/7/Vista/XP      | 6  |
| Controller                            |    |
| Stampa                                | 7  |
| Scansione                             |    |
| Avanzate                              |    |
| Installazione su Mac OS X             | 14 |
| Utilizzo su Mac OS X                  |    |
| Controller                            |    |
| Stampa                                |    |
| Scansione                             |    |
| Avanzate                              |    |
| Risoluzione dei problemi              |    |

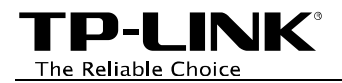

# Introduzione

Print server consente di condividere una stampante connessa al una porta USB del router sulla rete.

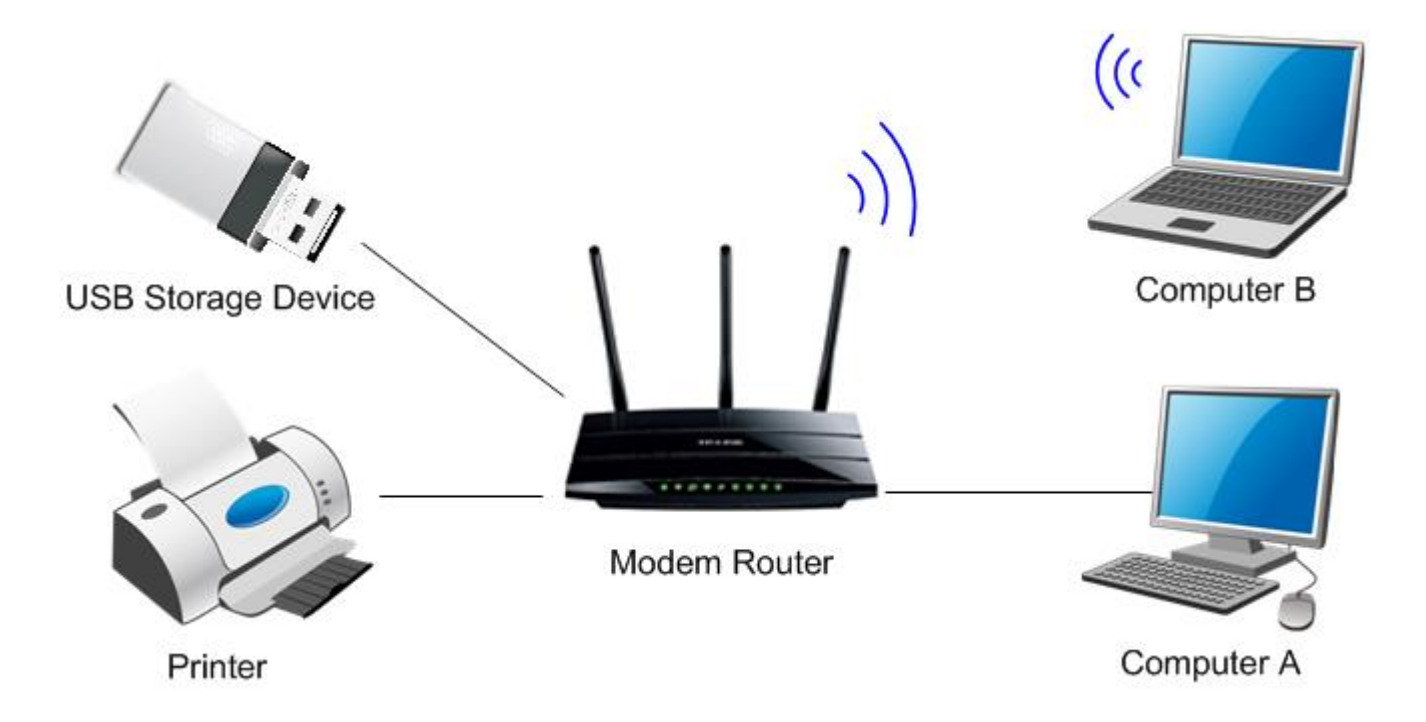

#### 🖝 Nota:

- 1. Compatibilità print server certificabile solamente con Microsoft Windows o Mac OS X e stampanti in lista di compatibilità .
- 2. La presente guida mostra, a titolo esemplificativo, TD-W8980.

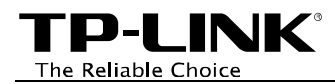

# Installazione su Windows 8/7/Vista/XP

1. Inserire il CD-ROM nel lettore.

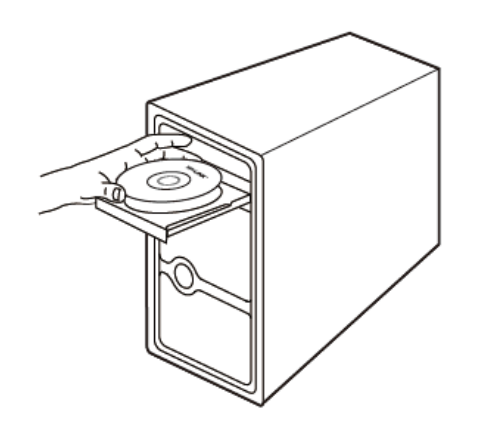

2. Selezionare il router in uso e fare clic su **Printer** Sharing Setup.

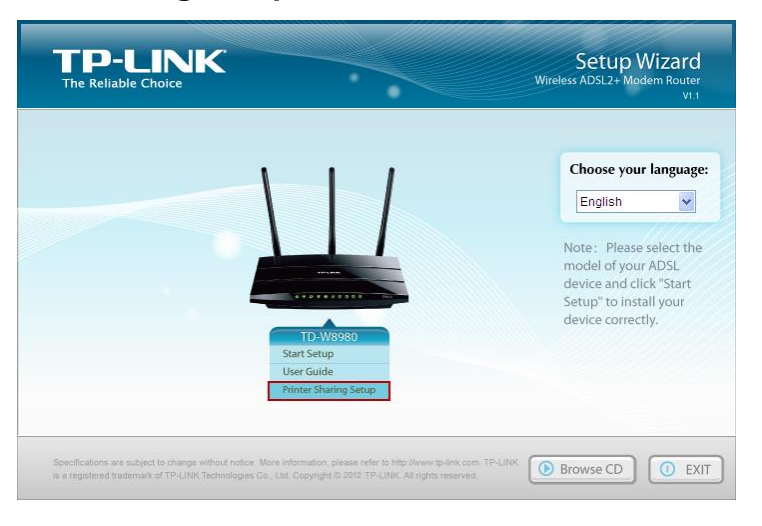

3. Fare clic su START.

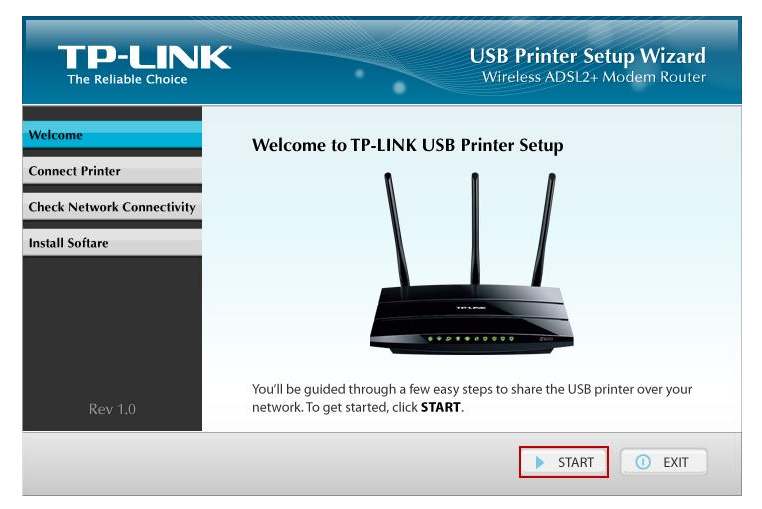

4. Perfezionare i collegamenti come mostrato e fare clic su **Next (Avanti)**.

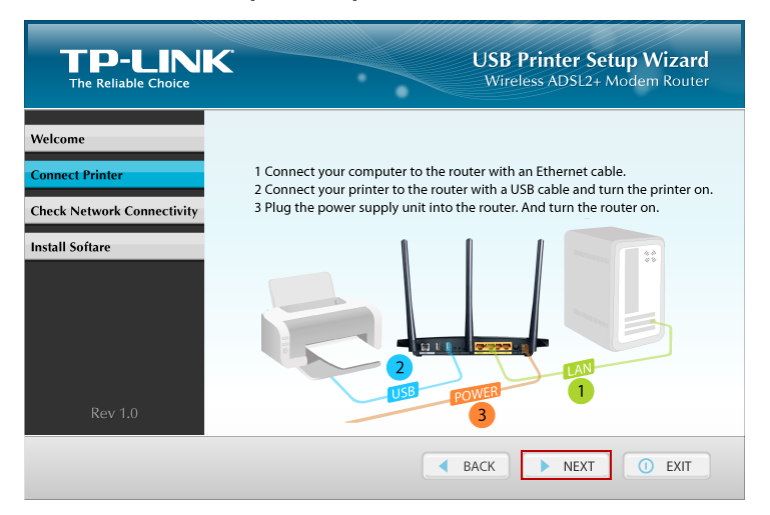

TP-LINK<sup>®</sup> The Reliable Choice

5. Verificare lo stato dei LED e fare clic su **Next** (Avanti).

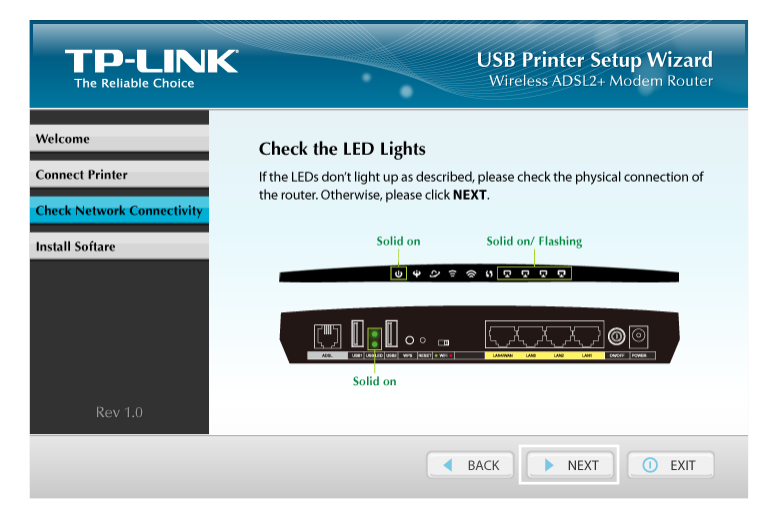

6. Fare nuovamente clic su **Next (Avanti)** per iniziare l'installazione.

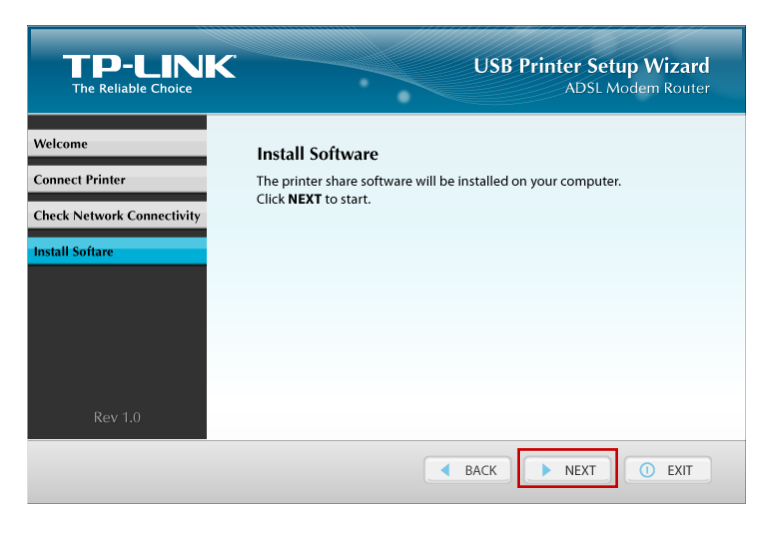

7. Attendere l'inizializzazione dell'installer.

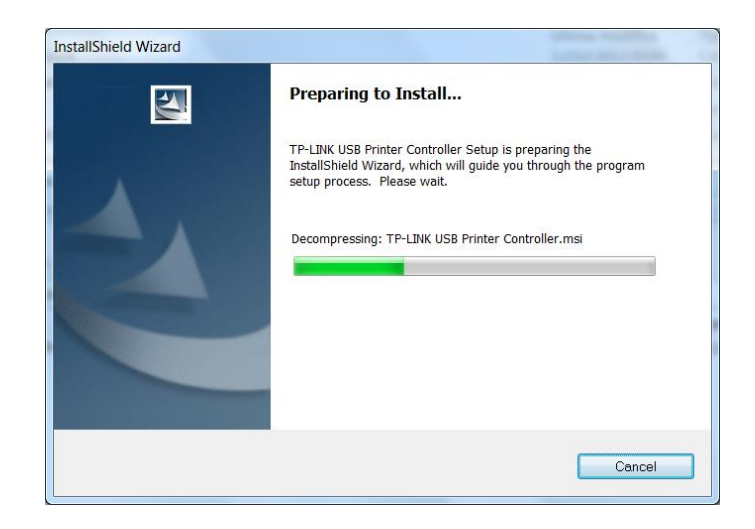

8. Fare nuovamente clic su **Next (Avanti)** per proseguire con l'installazione.

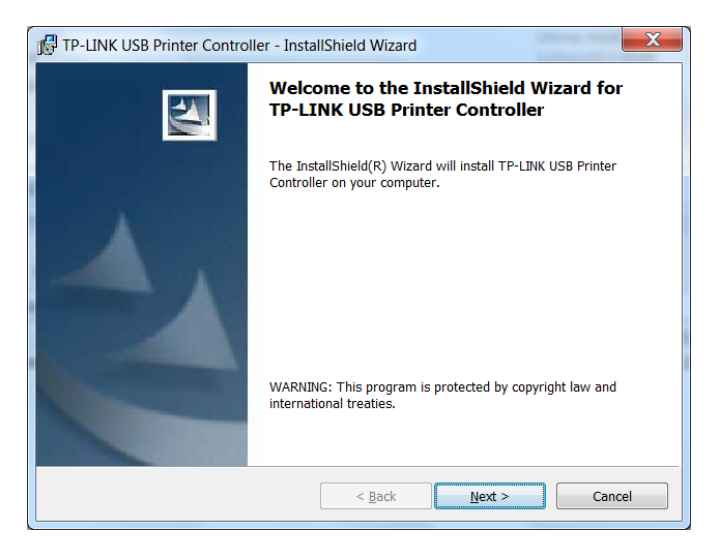

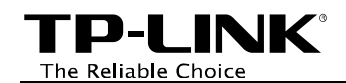

9. Fare clic su **Change...** (Sfoglia) per variare la cartella d'installazione o fare clic su **Next** (Avanti).

| ſ | 🔂 TP-LINK U               | JSB Printer Controller - InstallShield Wizard                                                        | X      |
|---|---------------------------|----------------------------------------------------------------------------------------------------|--------|
|   | Destination<br>Click Next | n Folder<br>t to install to this folder, or click Change to install to a different folder.           |        |
|   |                           | Install TP-LINK USB Printer Controller to:<br>C:\Program Files (x86)\TP-LINK\USB Printer Controller\ | Change |
|   |                           |                                                                                                    |        |
|   |                           |                                                                                                    |        |
|   | InstallShield —           |                                                                                                    |        |
|   |                           | < <u>B</u> ack Next >                                                                                | Cancel |

10. Attendere il completamento del processo d'installazione.

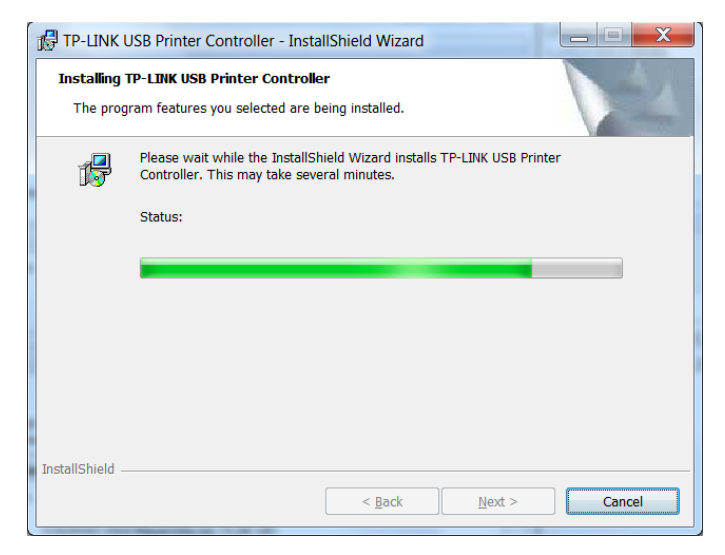

#### 11. Fare clic su Finish (Fine).

| 🔀 TP-LINK USB Printer Controller - InstallShield Wizard |                                                                                                    |  |  |  |  |
|---------------------------------------------------------|----------------------------------------------------------------------------------------------------|--|--|--|--|
|                                                         | InstallShield Wizard Completed<br>The InstallShield Wizard has successfully installed TP-LINK USB<br>Printer Controller. Click Finish to exit the wizard. |  |  |  |  |
| Launch USB Printer Controller                           |                                                                                                    |  |  |  |  |
| < <u>B</u> ack Finish Cancel                            |                                                                                                    |  |  |  |  |

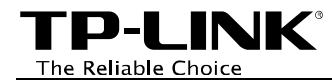

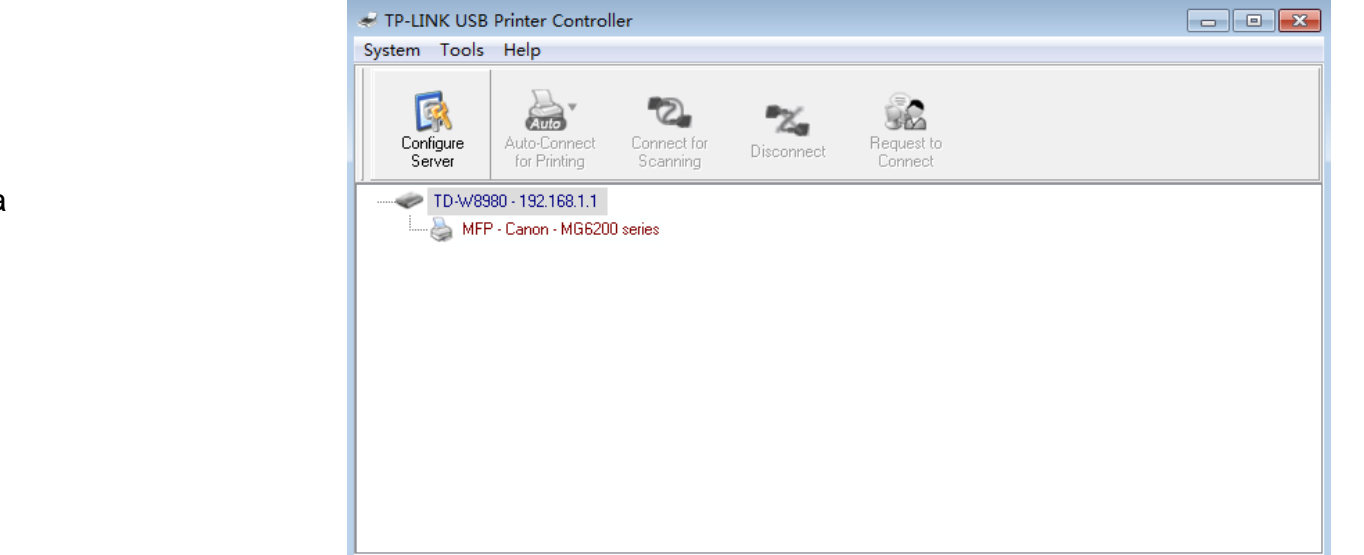

TP-LINK USB Printer Controller sarà automaticamente avviato.

#### 🖝 Nota:

È necessario ripetere l'installazione su ogni computer dal quale si desidera utilizzare la stampante.

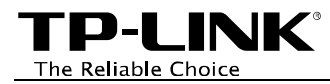

# Utilizzo su Windows 8/7/Vista/XP

### Controller

È possibile visualizzare il controller facendo doppio clic sull'icona sul desktop, nel menu Start o nella tray.

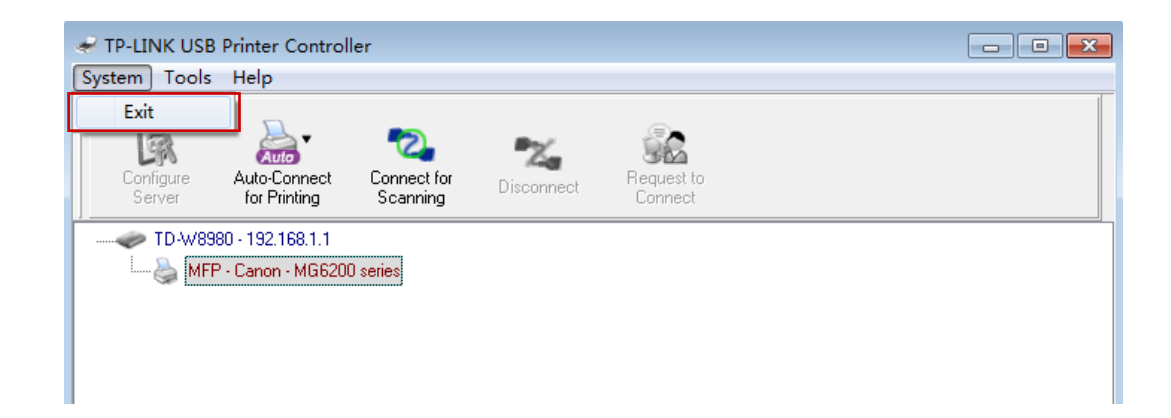

# Stampa

È innanzitutto necessario abilitare **Auto-Connect Printer (Connessione automatica)**: in questo modo il computer connetterà automaticamente la stampante quando viene lanciata una stampa, per poi rilasciarla a fine stampa rendendola disponibile ad altri computer.

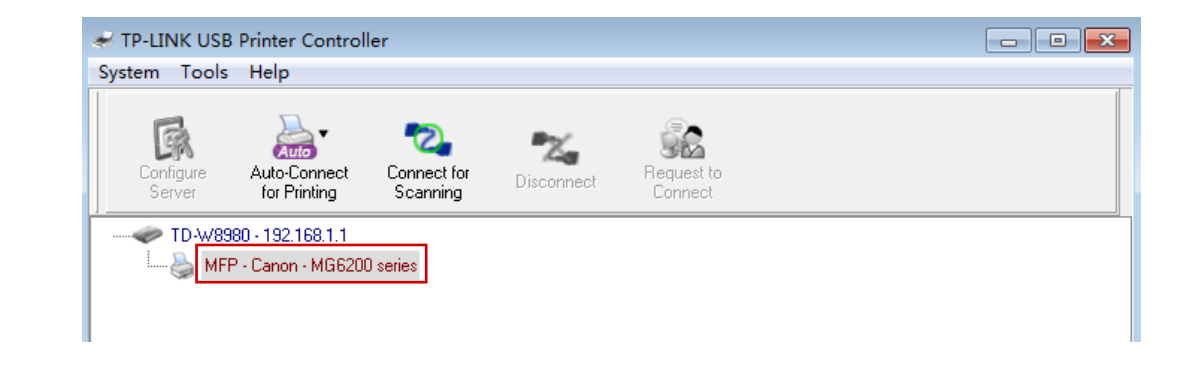

Selezionare la stampante.

Fare clic sull'icona Auto-Connect for printing (Connessione automatica), quindi su Set Auto-Connect Printer (Abilita connessione automatica).

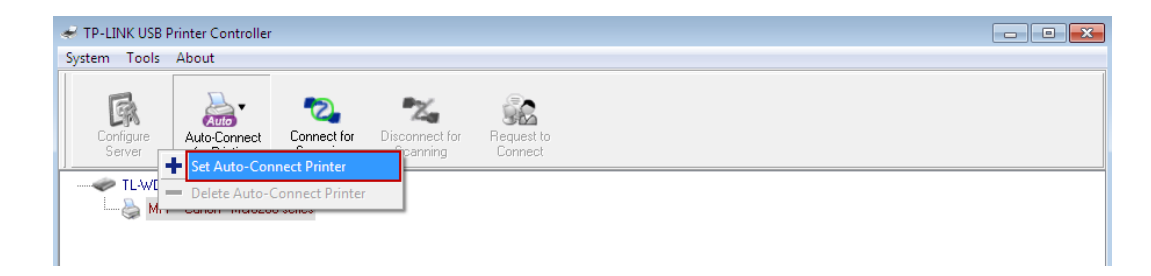

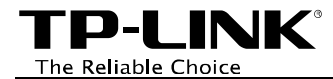

|              | < h                    | nstalled Printer Lis | t>   |       |
|--------------|------------------------|----------------------|------|-------|
| Printer Name |                        |                      |      |       |
| 🗖 🌺 Fax      |                        |                      |      |       |
| 🗹 璗 Canon M( | G6200 series Printer 🖪 | ecommended           |      |       |
|              |                        |                      |      |       |
|              |                        |                      |      |       |
|              |                        |                      |      |       |
|              |                        |                      |      |       |
|              |                        |                      |      |       |
|              |                        |                      |      |       |
|              |                        |                      |      |       |
|              |                        |                      |      |       |
|              |                        |                      |      |       |
|              |                        |                      |      |       |
|              |                        |                      |      |       |
|              |                        |                      | Arrh | Canad |

Selezionare la stampante che si desidera connettere automaticamente e fare clic su **Apply** (Applica).

La stampante sarà quindi contrassegnata con **Auto-Connect Printer (Connessione automatica)**: è ora possibile utilizzarla come una normale stampante.

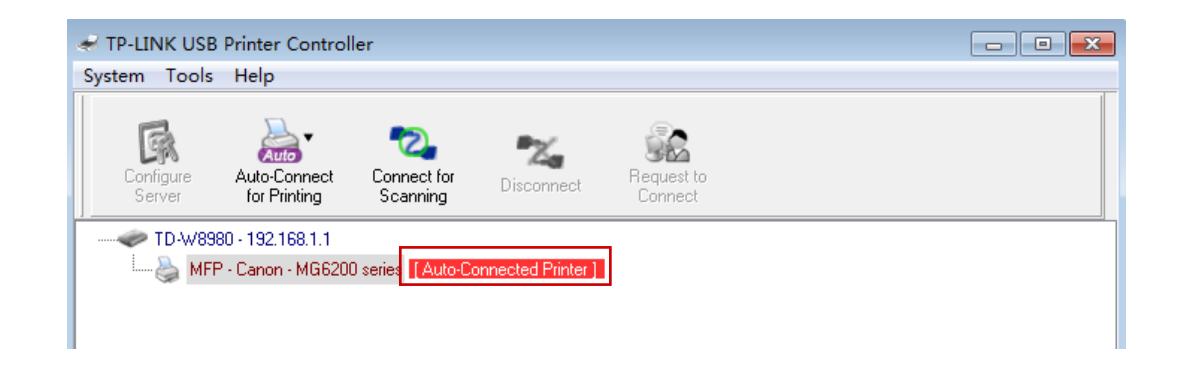

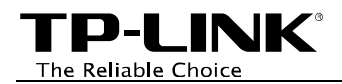

# Scansione

È possibile configurare lo scanner in 2 diverse modalità.

Il metodo 1 simula il comportamento di un normale scanner di rete.

Il metodo 2 gestisce manualmente lo scanner ed è necessario connettersi manualmente allo scanner per utilizzarlo.

#### Metodo 1: Scanner di rete (consigliato)

Selezionare lo scanner o MFP.

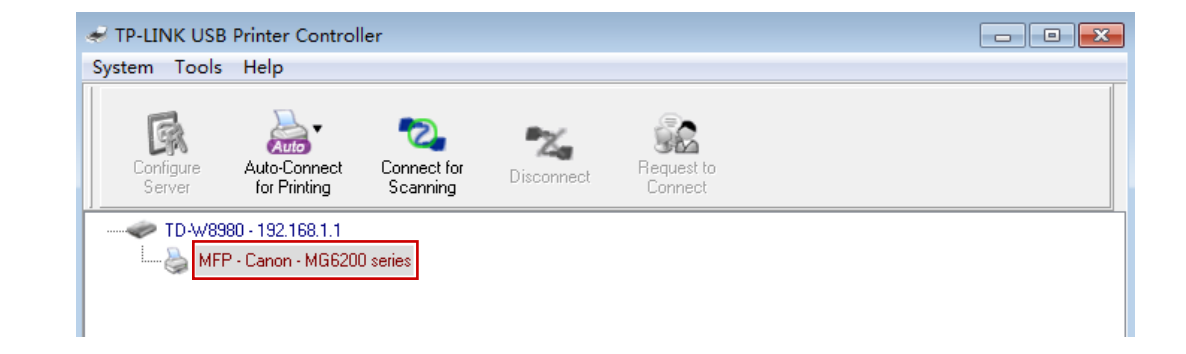

Aprire il menu **Tools (Strumenti)** e selezionare **Network Scanner (Scanner di rete)**.

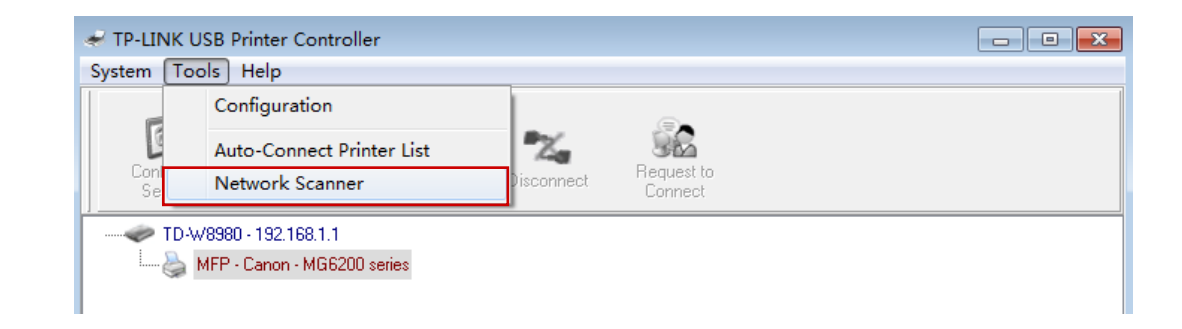

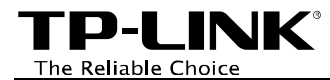

Selezionare la modalità più adeguata e fare clic su **Scan (Scansione)**.

Specificare nome ed eventuale formato per l'immagine, quindi fare clic su **Next (Avanti)**.

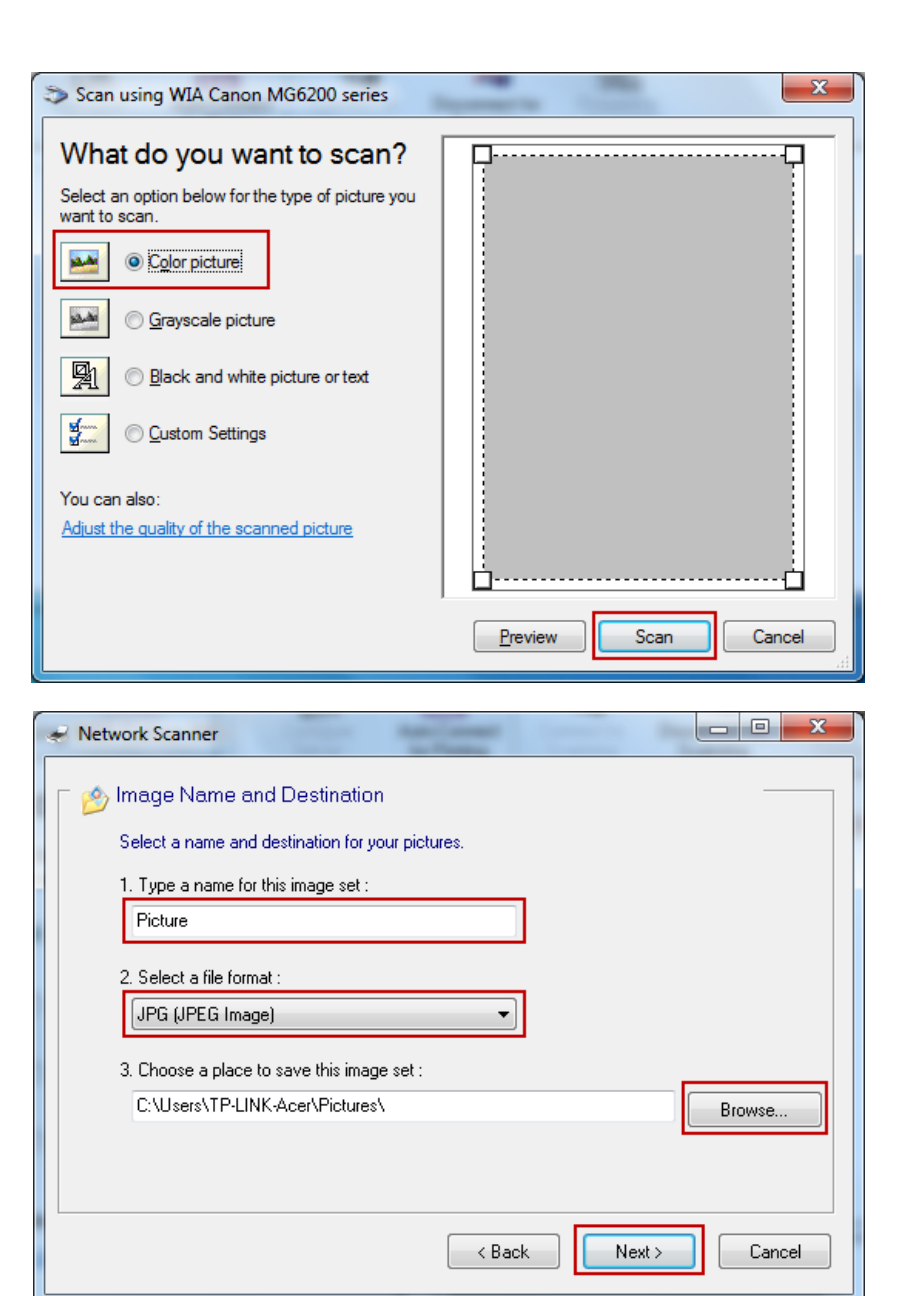

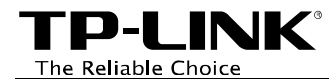

Attendere il completamento della scansione.

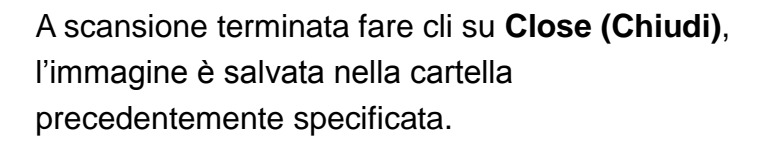

| Network Scanner                                                                                                    |              |
|----------------------------------------------------------------------------------------------------|--------------|
| Scanning Picture         Please wait while the wizard scans your pictures.         Location :         C:\Users\TP-LINK.Acer\Pictures\         Picture :         Picture 006.jpg         Picture scan progress :         11%         Picture save progress : |              |
| L                                                                                                    | K Back Close |

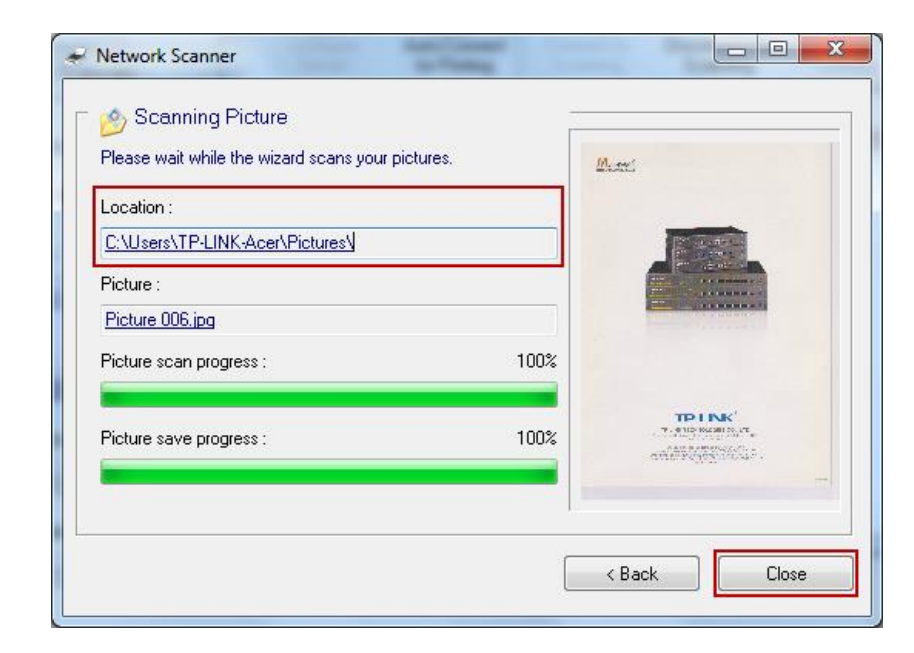

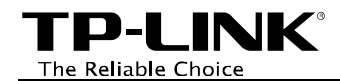

#### Metodo 2: Connessione manuale

Selezionare lo scanner o MFP.

Fare clic sull'icona *Connect for Scanning* (*Connessione scanner*).

Se lo scanner o MFP non è in uso il messaggio Manually Connected by... (Connesso a...) mostrerà l'hostname del computer in uso.

Fare clic su **Disconnect (Disconnetti)** a scansione terminata.

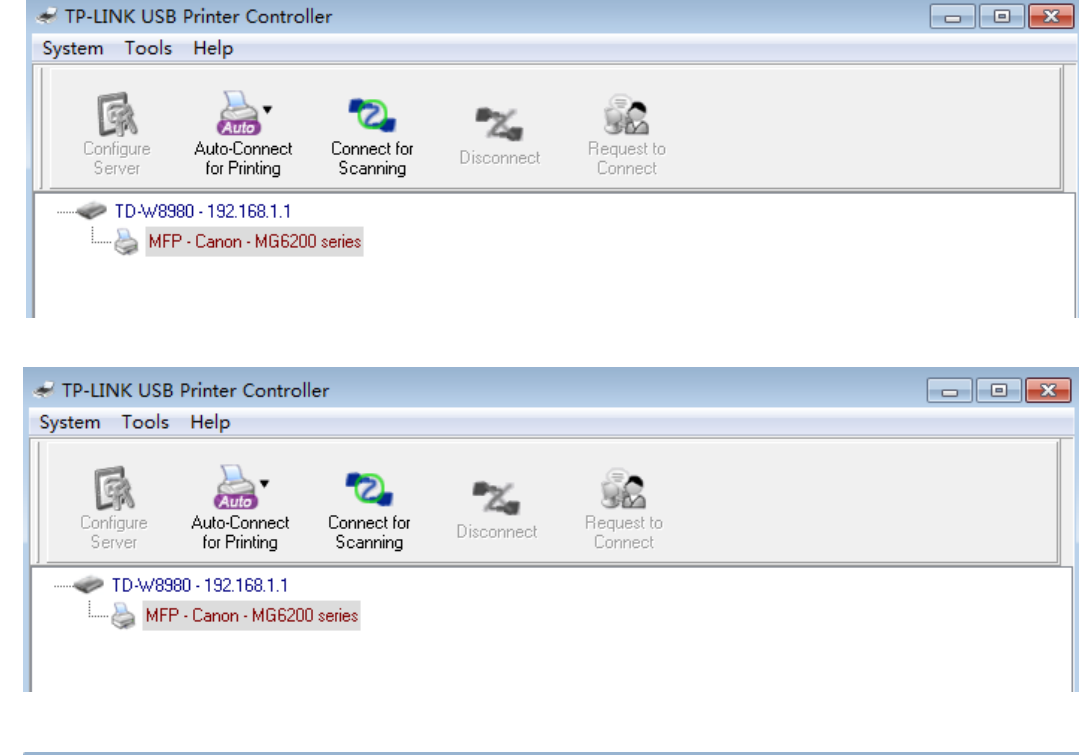

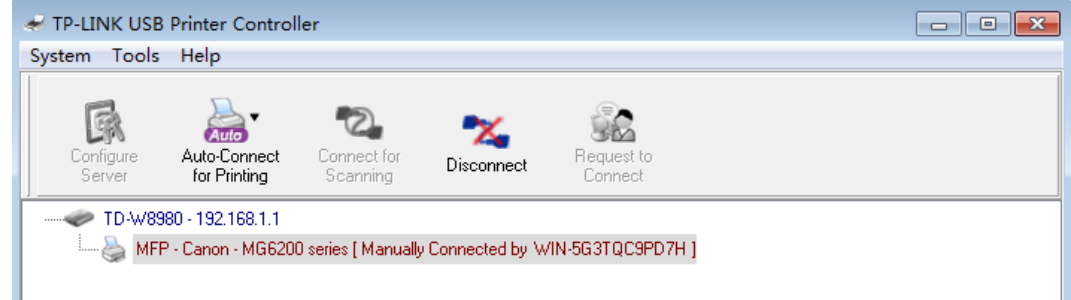

Se lo scanner o MFP è utilizzato da un altro computer è possibile fare clic su **Request for Connect (Richiedi connessione)** per richiedere al computer in questione di cedere la connessione.

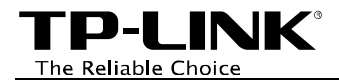

#### Avanzate

Per eseguire TP-LINK USB Printer Controller automaticamente fare clic su **Tools (Strumenti) > Configuration (Configurazione)** ed abilitare **Automatically execute when logging on Windows (Esecuzione automatica all'avvio del sistema)**, quindi fare clic su **OK**.

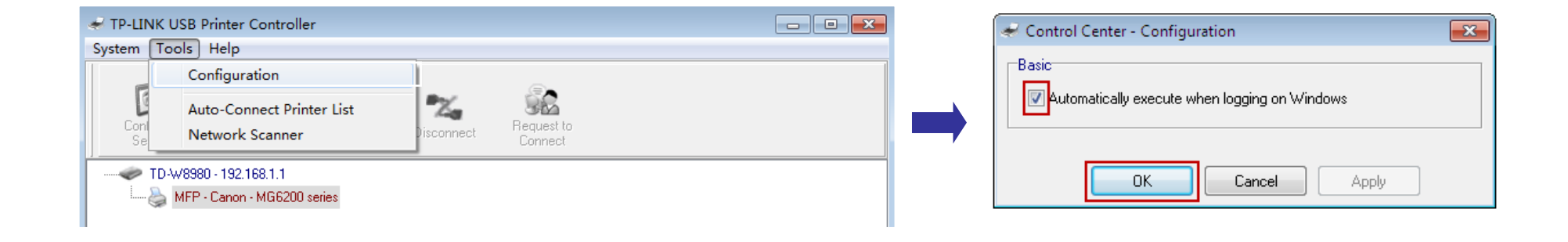

Fare clic su **Configure Server (Configura server)** per accedere l'interfaccia web di gestione del modem/router.

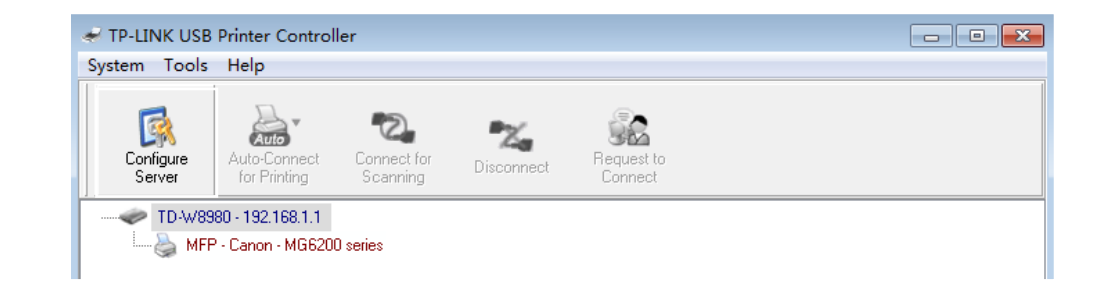

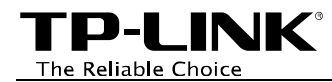

# Installation for Mac OS X

Scaricare TP-LINK USB Printer Controller per Mac OS X da <u>http://www.tp-link.it</u>, aprire il file scaricato e lanciare **TP-LINK USB Printer Controller Installer** mantenendo premuto il tasto Control. Fare clic su **Open (Apri)** nel menu a comparsa e nel succesivo pop-up.

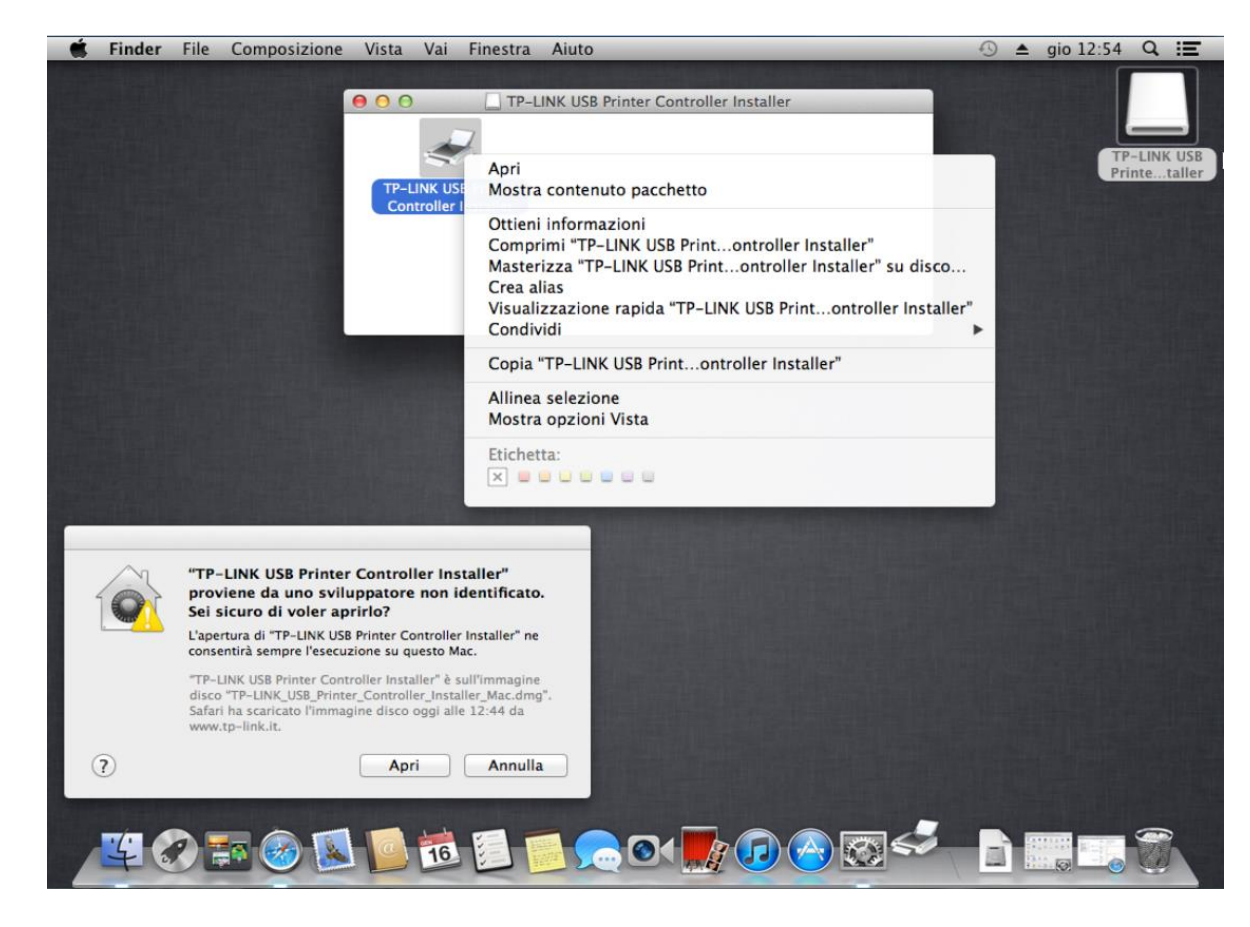

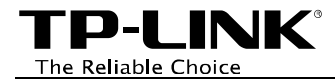

| Fare clic su <b>Install (Installa)</b> per<br>avviare l'installazione.   | CONTRACTOR OF CONTROL OF CONTROL OF CON |                                                                                           |                        |  |  |
|--------------------------------------------------------------------------|----------------------------------------------------------------------------------------------------|-------------------------------------------------------------------------------------------|------------------------|--|--|
|                                                                          |                                                                                                    | TP-I INK LISB Printer Controller                                                          | Installer 1 13 1025    |  |  |
| Fare clic su <b>Restart (Riavvia)</b> per<br>completare l'installazione. | Installazio<br>Fare clic su l                                                                                                    | one di Control Center completata.<br>Riavvia per completare l'installazione del software. | Annulla <b>Riavvia</b> |  |  |

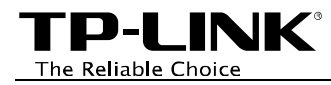

# Utilizzo su Mac OS X

Controller

È possibile visualizzare il controller facendo doppio clic sull'icona sul desktop o nella dock.

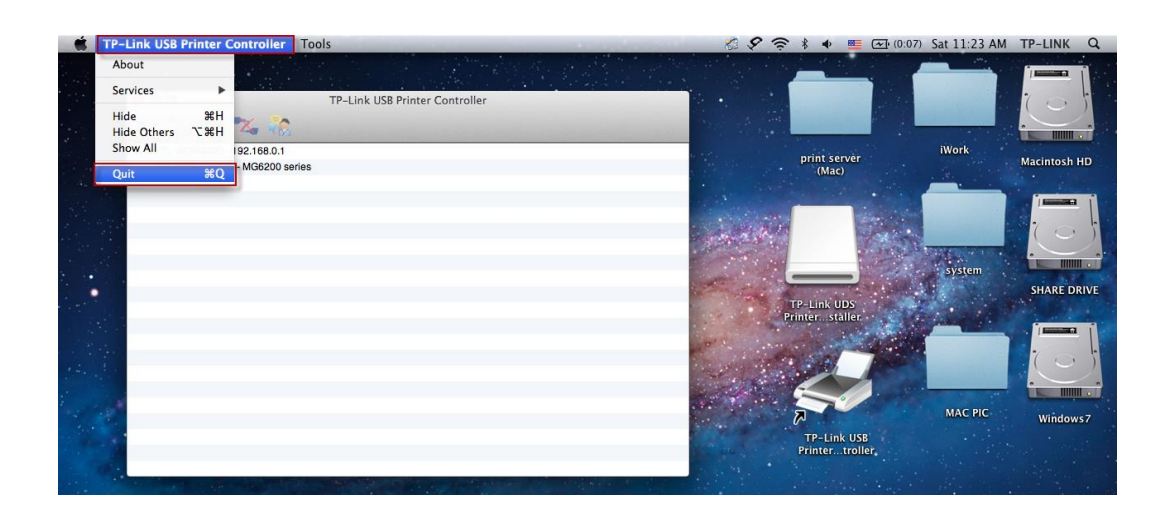

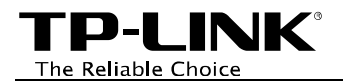

### Stampa

È innanzitutto necessario abilitare Auto-Connect Printer (Connessione automatica): in questo modo il computer connetterà automaticamente la stampante quando viene lanciata una stampa, per poi rilasciarla a fine stampa rendendola disponibile ad altri computer.

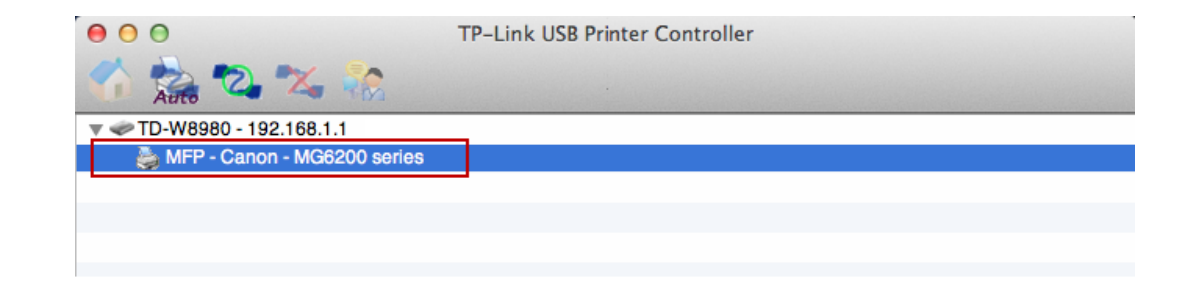

Selezionare la stampante.

Fare clic sull'icona Auto-Connect for printing (connessione automatic), quindi su Set Auto-Connect Printer (Abilita connessione automatica).

| TP-Link USB Printer Controller |                                                                                           |
|--------------------------------|-------------------------------------------------------------------------------------------|
|                                |                                                                                           |
| 61                             |                                                                                           |
| + Set Auto-Connect Printer     |                                                                                           |
| - Delete Auto-Connect Printer  |                                                                                           |
|                                | Close                                                                                     |
|                                | Close                                                                                     |
|                                |                                                                                           |
|                                | TP-Link USB Printer Controller  + Set Auto-Connect Printer  - Delete Auto-Connect Printer |

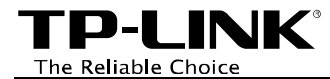

|                                                 | 000                    | TP-Link USB Printer Controller   |  |
|-------------------------------------------------|------------------------|----------------------------------|--|
|                                                 | Auto 💫 🐾               |                                  |  |
|                                                 | ▼ 🛹 TD-W8980 - 192.16. |                                  |  |
|                                                 | MFP - Canon - M        | Add to Auto-Connect Printer List |  |
|                                                 |                        | Installed Printer List           |  |
|                                                 |                        | 10.10.180                        |  |
|                                                 |                        | Canon MG6200 series              |  |
| Selezionare la stampante che si desidera        |                        | EPSON Stylus Photo 720-f97c12    |  |
|                                                 |                        | HP Deskjet 1000 J110 series      |  |
| connettere automaticamente e fare clic su Apply |                        | HP Deskjet 1000 J110 selles-1    |  |
| (Applica).                                      |                        |                                  |  |
|                                                 |                        |                                  |  |
|                                                 |                        |                                  |  |
|                                                 |                        |                                  |  |
|                                                 |                        |                                  |  |
|                                                 |                        |                                  |  |
|                                                 |                        | Apply Cancel                     |  |
|                                                 |                        |                                  |  |

La stampante sarà quindi contrassegnata con **Auto-Connect Printer (Connessione automatica)**: è ora possibile utilizzarla come una normale stampante.

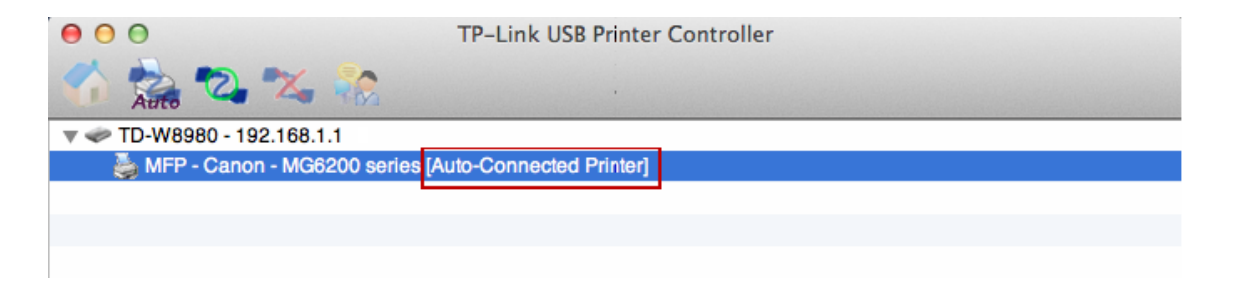

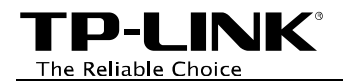

### Scansione

È possibile configurare lo scanner in 2 diverse modalità.

Il metodo 1 simula il comportamento di un normale scanner di rete.

Il metodo 2 gestisce manualmente lo scanner ed è necessario connettersi manualmente allo scanner per utilizzarlo.

#### Metodo 1: Scanner di rete (consigliato)

Selezionare lo scanner o MFP.

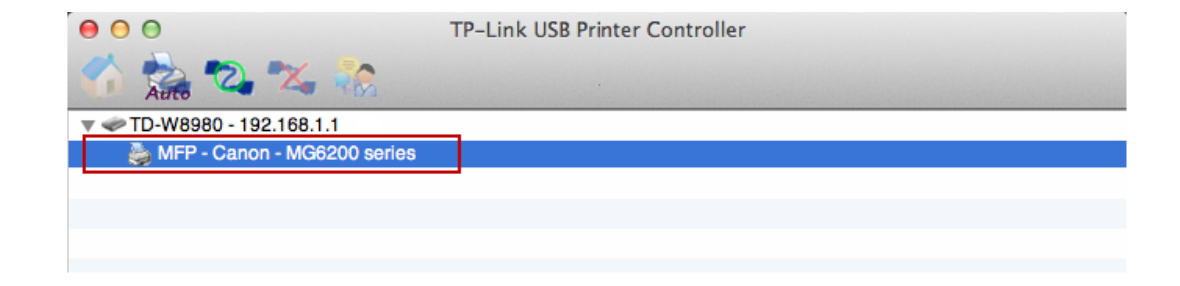

Aprire il menu **Tools (Strumenti)** e selezionare **Network Scanner (Scanner di rete)**.

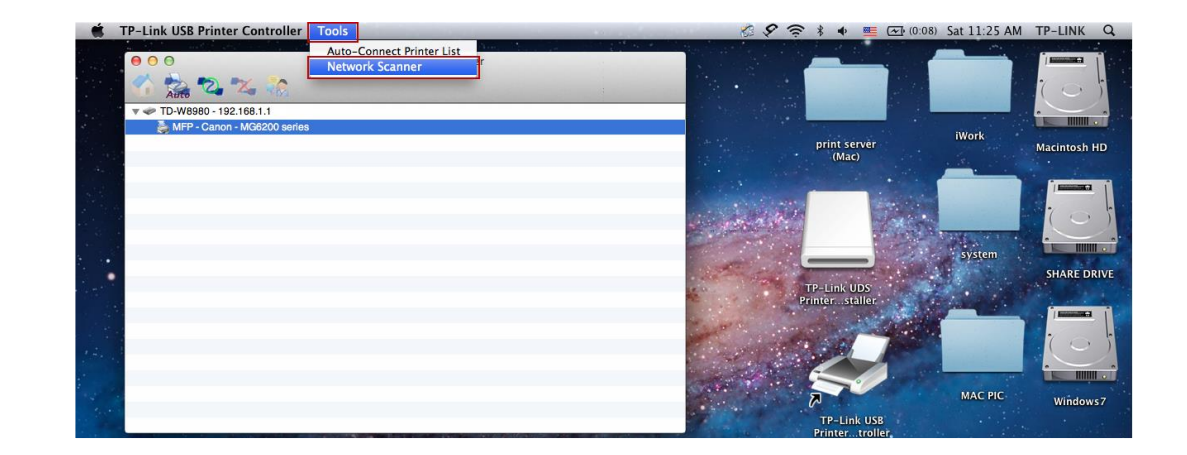

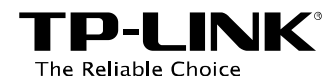

Specificare nome ed eventuale formato per l'immagine e fare clic su **Scan (Scansione)**.

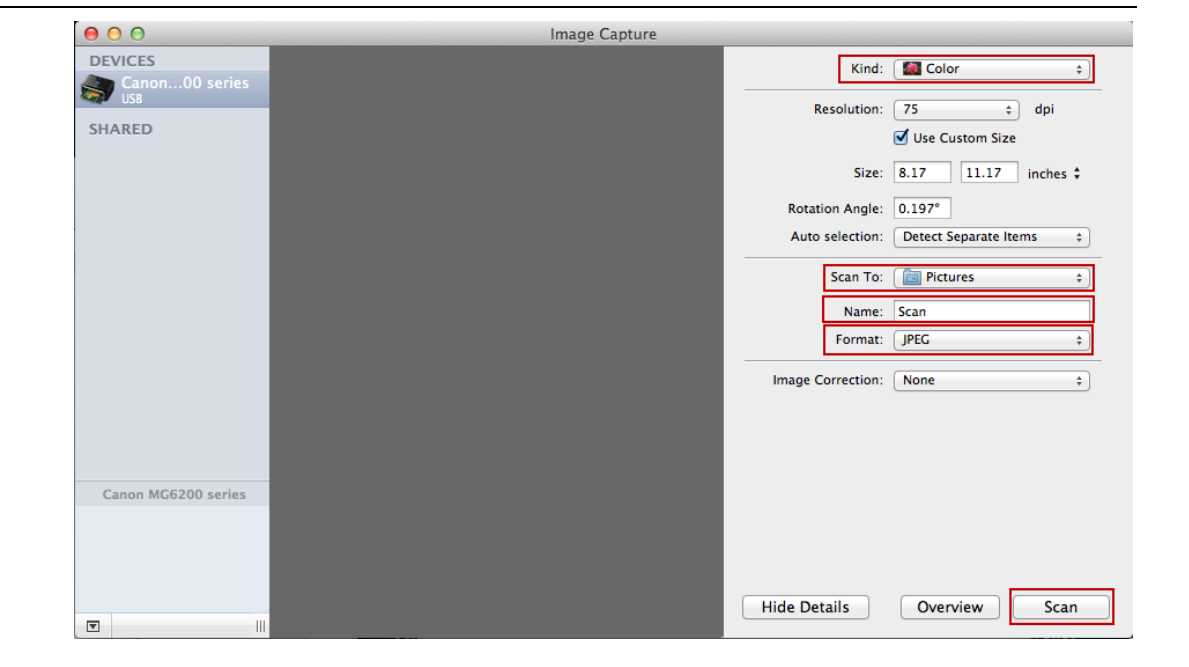

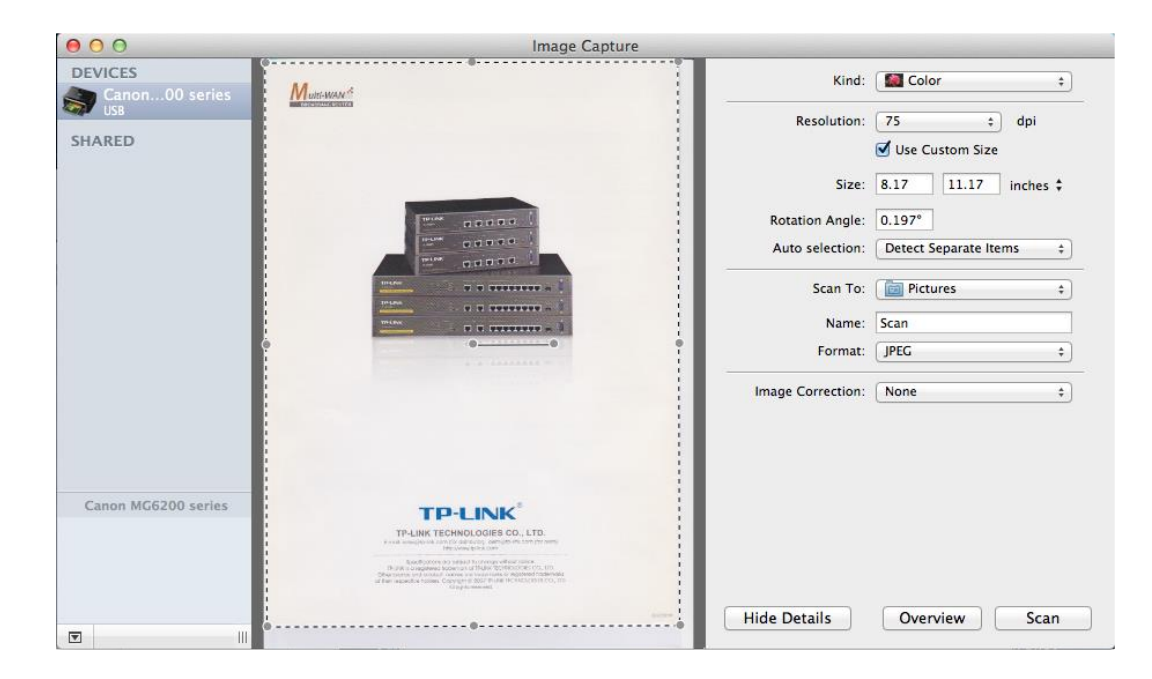

A scansione terminata chiudere la finestra, l'immagine è salvata nella cartella precedentemente specificata.

-20-

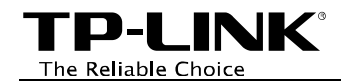

#### Metodo 2: Connessione manuale

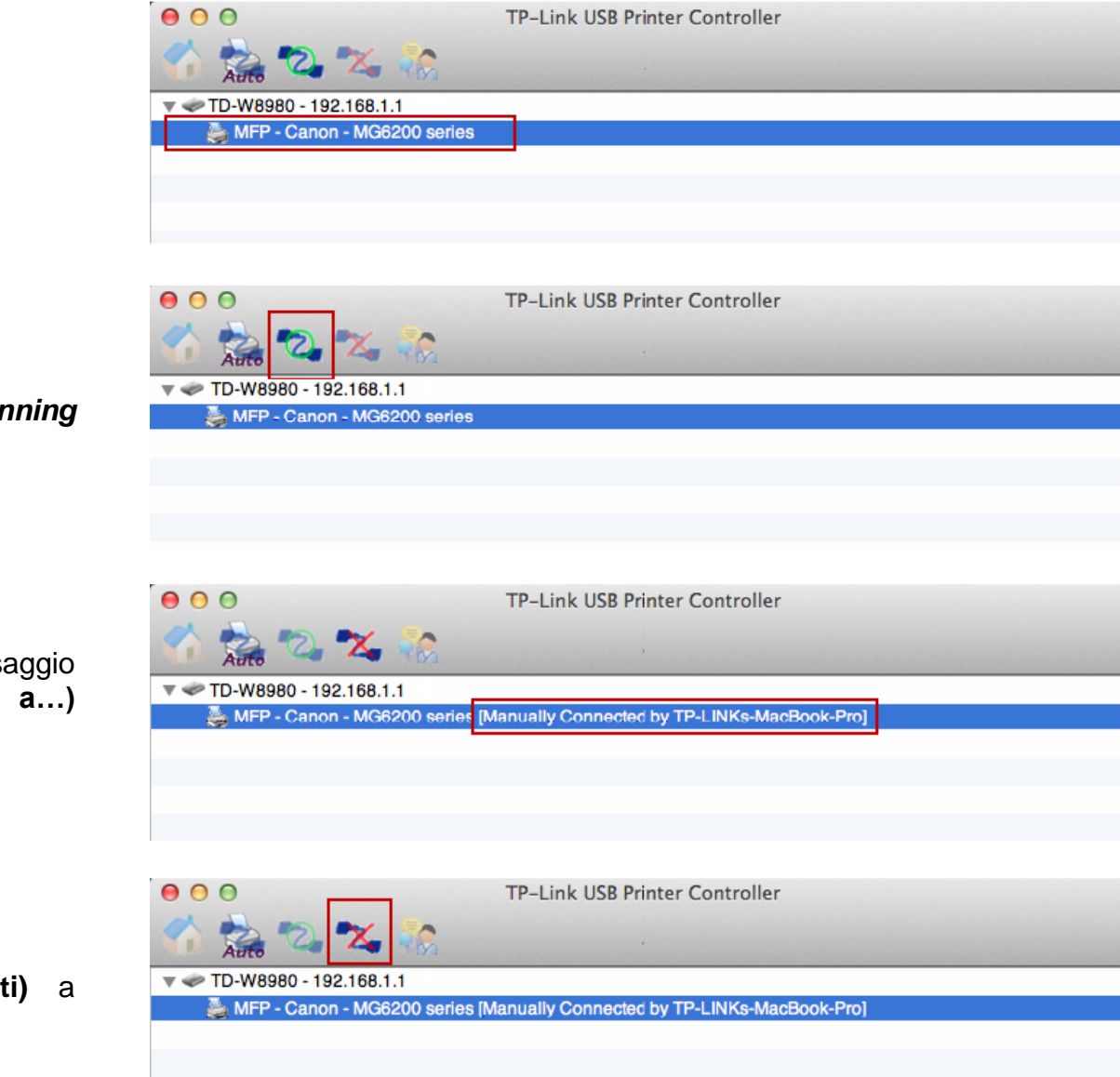

Selezionare lo scanner o MFP.

Fare clic sull'icona **Connect for Scanning** (Connessione scanner).

Se lo scanner o MFP non è in uso il messaggio Manually Connected by... (Connesso a...) mostrerà l'hostname del computer in uso.

Fare clic su **Disconnect (Disconnetti)** a scansione terminata.

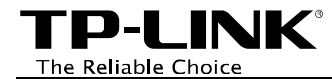

Se lo scanner o MFP è utilizzato da un altro computer è possibile fare clic su **Request for Connect (Richiedi connessione)** per richiedere al computer in questione di cedere la connessione.

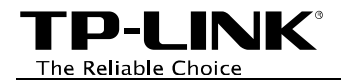

### Avanzate

Per eseguire TP-LINK USB Printer Controller automaticamente fare clic lungo sull'icona **Option (Opzioni) > Open at Login (Esecuzione automatica all'avvio del sistema)**.

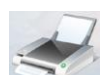

nella dock fino a vedere il menu

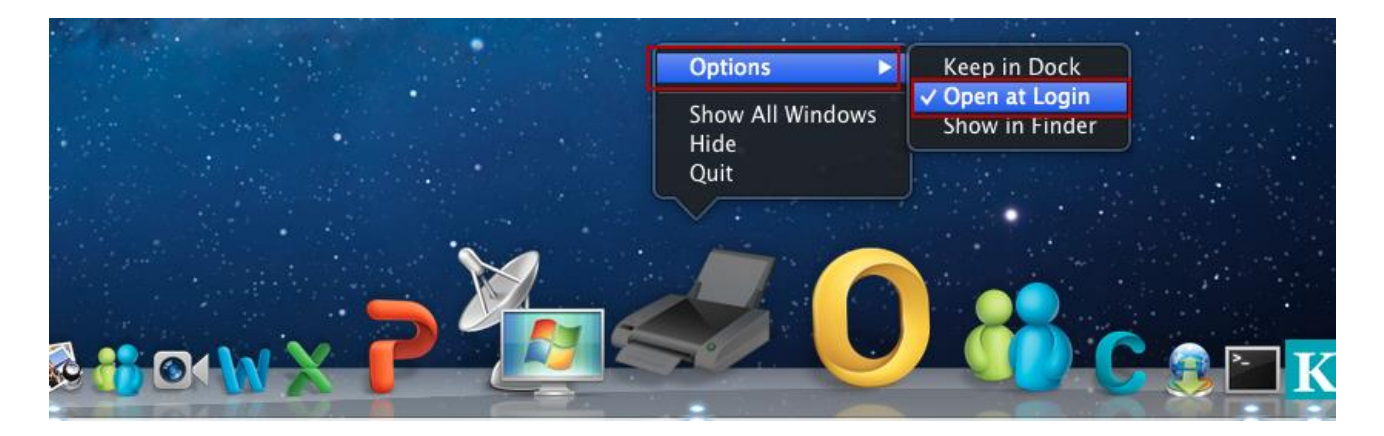

Fare clic su Configure Server (Configura server) per accedere l'interfaccia web di gestione del modem/router.

|                               |                                | ò | To view this page, you must log in to this area<br>on 192.168.1.1:80:<br>TP-LINK N750 Wireless Dual Band Gigabit ADSL2+<br>Modem Router TD-W8980<br>Your password will be sent unencrypted. |
|-------------------------------|--------------------------------|---|----------------------------------------------------------------------------------------------------|
| ● ○ ○                         | TP-Link USB Printer Controller |   | Name: admin                                                                                                    |
| 🟫 📩 🖏 🗱                       |                                |   | Password: •••••                                                                                                    |
| ▼ 🗇 TD-W8980 - 192.168.1.1    |                                |   | Remember this password in my keychain                                                                                                    |
| 🕁 MFP - Canon - MG6200 series | _                              |   | Cancel Log In                                                                                                    |

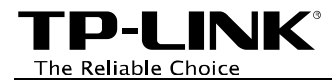

# **Risoluzione dei problemi**

### 1. Come posso sapere se la mia stampante o multifunzione è compatibile?

L'HCL (Hardware Compatibility List) è disponibile nella sezione Download della pagina di prodotto su http://www.tp-link.it .

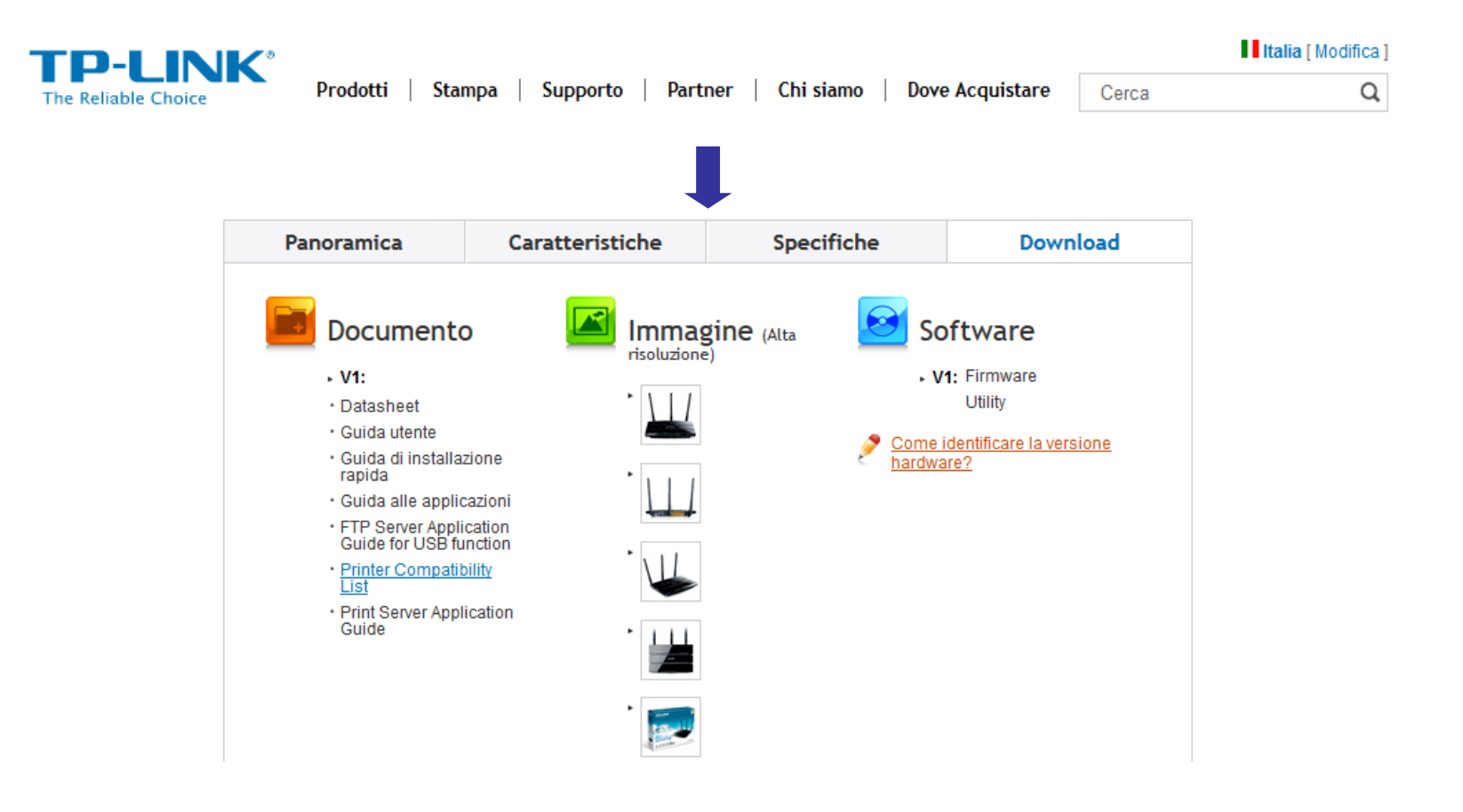

# 2. Dove posso trovare gli aggiornamenti software legati alla funzionalità Print Server?

Eventuali aggiornamenti sono disponibili nella sezione Download della pagina di prodotto su <u>http://www.tp-link.it</u>. È necessario aggiornare contemporaneamente firmware ed utility.

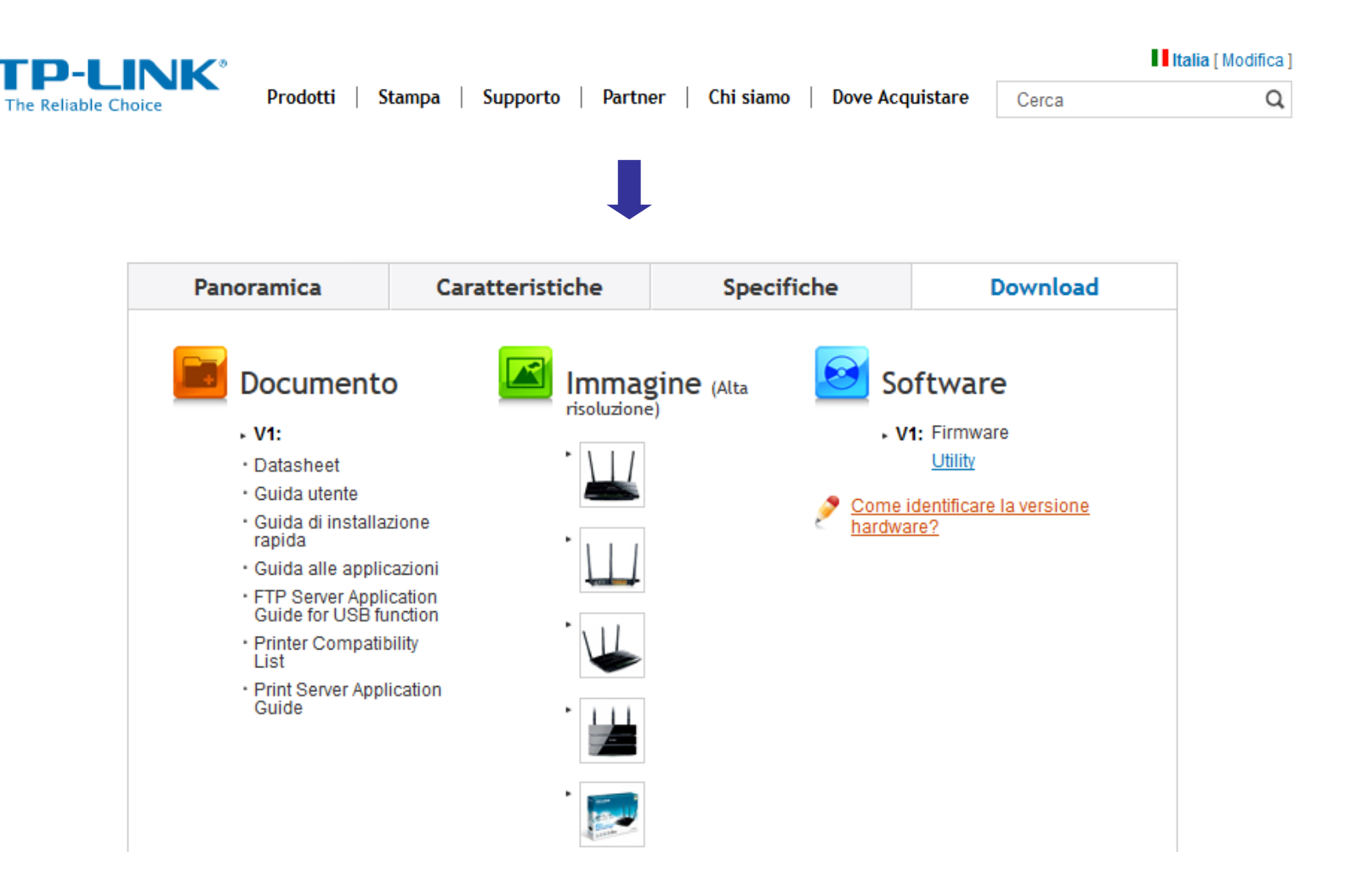

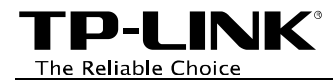

### 3. Come posso gestire la funzionalità Print Server sul modem/router?

Da TP-LINK USB Printer Controller è possibile fare clic su **Configure Server (Configura server)** per accedere l'interfaccia web di gestione del modem/router.

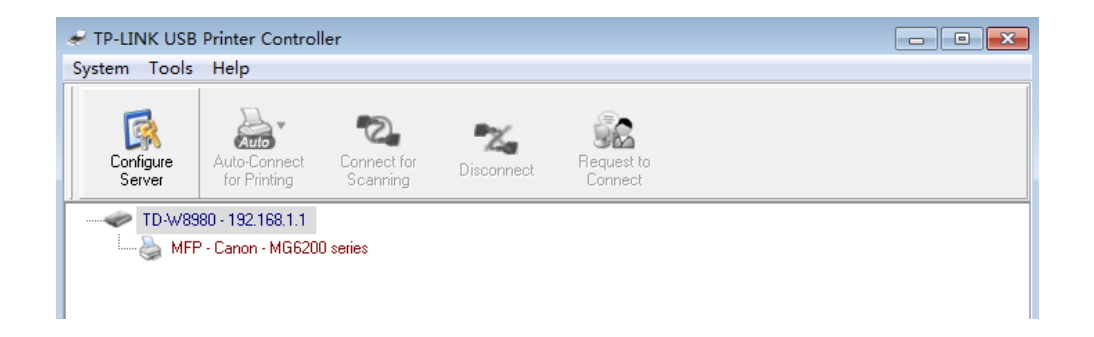

Specificare le credenziali di accesso (le credenziali predefinite sono **admin** / **admin** e navigare la sezione **USB Settings (USB)** > **Print Server** per gestire la funzionalità.